## Creating a Multistop TL shipment in Ship It.

To create a Multistop shipment, navigate to **Ship it** via Ship It tile on the home page or from the drop down **Shipping Tools** menu at the top of your screen.

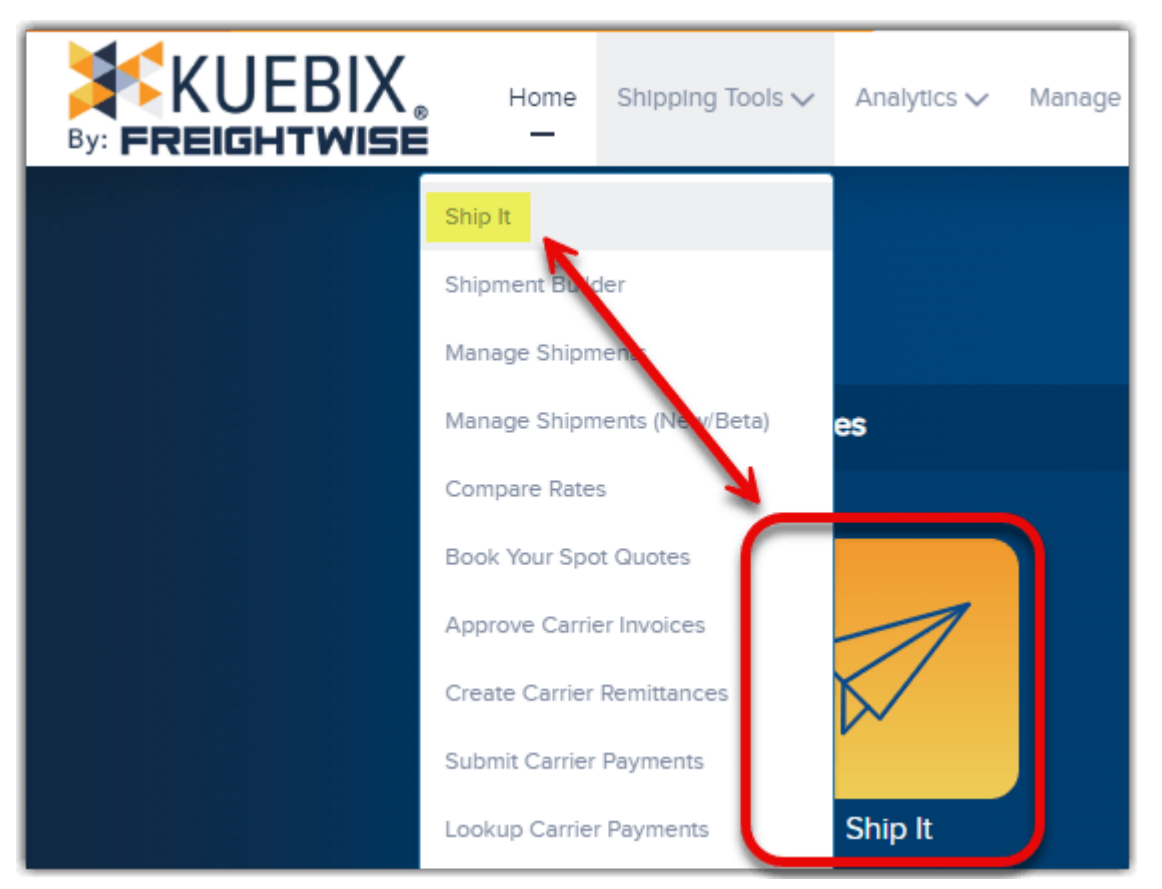

Next, select the applicable Multistop type from the **Shipment Type** options. For this example, I am using **Multistop Delivery**.

|                      | Let's get started by answering a few required questions about your shipment |   |  |  |  |  |
|----------------------|-----------------------------------------------------------------------------|---|--|--|--|--|
| Location             | Carrots for Okapis - Carrots                                                | ~ |  |  |  |  |
| Shipment Type        | LTL                                                                         | ~ |  |  |  |  |
| Include Parcel Rates | LTL<br>TL                                                                   |   |  |  |  |  |
| Payment Type         | TL Multistop Delivery<br>TL Multistop Pickup<br>Parcel                      |   |  |  |  |  |
| Carrier Type         | Dry Van                                                                     | ~ |  |  |  |  |

Enter the Address and Contact information as you would normally.

The **Delivery Date**, **Delivery Number**, and **Delivery Window** information will need to be entered for each specific Stop.

The first desired stop should be 1, the second 2, etc.

Once the Address, Contact, and Delivery information are entered, click **Add Delivery** in the bottom right corner of the section.

| ۵                    | Ship To: Edit and update | your Ship To address and cont               | acts 🦨                       |
|----------------------|--------------------------|---------------------------------------------|------------------------------|
| Search Company       | Test Test Inc            | Select Contact                              | Dr. Eliza Doolittle          |
| Company Name         | Test Test Inc            | First Name                                  | Dr. Eliza                    |
| Address              | 5 Mill and Main          | Last Name                                   | Doolittle                    |
| Address 2            |                          | Email                                       | test@test.com                |
| Postal               | 43215 State OH           | ✓ Phone                                     | (413) 511-1234               |
| City                 | Columbus                 | Delivery Instructions     Save Instructions | Test 54321ABC                |
| Country              | United States            |                                             |                              |
| Residential Address  |                          | Destination Tax ID/VAT                      |                              |
| Liftgate Required    |                          |                                             |                              |
| Appointment Required |                          |                                             |                              |
| Clear Address        | Update Address           |                                             | Default Contact              |
| Delivery Dat         | e 02/29/2024             | Delivery Window                             | 7 V : 00 V AM V              |
| Delivery Numbe       | er 1                     |                                             | 4 • : 00 • PM • Add Delivery |

Repeat the process with each additional desired stop location.

Once you've entered all stops, we can now add the Line Items.

Scrolling down to the Line Item area, we can see basic information for each entered stop, including the set Delivery Date and Window.

The blue highlighted line indicates which stop has been selected. Enter the Handling Unit and Line Item information for the stop you've selected.

| Add Item Detai                   | ails                                                     |                                                                     | Ad        | ld Your Line It | ems to your Deliv | ery Stops                     |                      |                        |                               |
|----------------------------------|----------------------------------------------------------|---------------------------------------------------------------------|-----------|-----------------|-------------------|-------------------------------|----------------------|------------------------|-------------------------------|
|                                  | 1                                                        | Deliveries: 2                                                       |           | Har             | dling Units: 5    |                               |                      |                        | Packages: 24                  |
|                                  |                                                          |                                                                     |           | Sto             | op Information    |                               |                      |                        |                               |
| Stops                            | Actions                                                  | Company                                                             | City      | State           | Postal            | Weight                        | # HU's               | # PKG's                | Delivery Date & Time          |
| 1                                | 🔸 💊 🏛                                                    | Test Test Inc                                                       | Columbus  | ОН              | 43215             | 1000                          | 1                    | 8                      | 02/29/2024 7:00 AM - 4:00 PM  |
| 2                                | ተ 🗞 🛍                                                    | Archery and Roller Skates                                           | Bozeman   | MT              | 59719             | 5000                          | 4                    | 16                     | 03/04/2024 10:30 AM - 4:00 PM |
| Stop # 1 -                       | andling Unit Type F<br>allet(s) 1<br>More Handling Units | HU's PKG Type # PKG's Description<br>Box(es) - 8 Atom Poison 84A 4p | k whee    | Total Weight    | UOM<br>Ibs -      | <ul> <li>✓ 48 × 48</li> </ul> | n) H (in)<br>X 40 ii | UOM Stackabi<br>n → No | 3                             |
| Add Total Lir     Total Shipping | inear Feet                                               | Total Cubic Fr                                                      | eet 53.33 |                 |                   | Total Handling                | ) Units: 5           |                        | Total Packages: 24            |

Either click on the next stop, or select it from the drop down **Stop #** menu.

|                     | De                             | liveries: 2                                                                       |               | Har          | idling Units: 5   |           |             |             | Packages: 24                  |
|---------------------|--------------------------------|-----------------------------------------------------------------------------------|---------------|--------------|-------------------|-----------|-------------|-------------|-------------------------------|
|                     |                                |                                                                                   |               | Sto          | op Information    |           |             |             |                               |
| Stops               | Actions                        | Company                                                                           | City          | State        | Postal            | Weight    | # HU's      | # PKG's     | Delivery Date & Time          |
| 1                   | 🔸 💊 🛍                          | Test Test Inc                                                                     | Columbus      | OH           | 43215             | 1000      | 1           | 8           | 02/29/2024 7:00 AM - 4:00 PM  |
| 2                   | · 🛧 💊 🏛                        | Archery and Roller Skates                                                         | Bozeman       | MT           | 59719             | 5000      | 4           | 16          | 03/04/2024 10:30 AM - 4:00 PM |
| # 2 -               |                                |                                                                                   |               | Enter Your ( | Commodity Informa | ltion     |             |             |                               |
| # 2<br>Pal<br>Add M | dling Unit Type # HU<br>let(s) | <ul> <li>PKG Type # PKG's Description</li> <li>Box(es) - 16 Body Armor</li> </ul> | Order Referen | Total Weight | UOM<br>Ibs v      | ✓ 48 X 48 | in) x 42 ir | JOM Stackab | α                             |

The Handling Unit and Line Item information can now be entered for the next Stop.

The icons in the Action column will let you move the shipment in the stop order, adjust the shipment stop, or delete the stop all together.

| Stops | Actions       | Company                                                   |  |  |  |  |
|-------|---------------|-----------------------------------------------------------|--|--|--|--|
| 1     | ≁             | Test Test Inc                                             |  |  |  |  |
| 2     | Move this lin | Move this line detail down a stop. hery and Roller Skates |  |  |  |  |
| Stops | Actions       | Company                                                   |  |  |  |  |
| 1     | <b>*</b>      | Test Test Inc                                             |  |  |  |  |
| 2     | Edit deta     | ails about this stop. rchery and Roller Skates            |  |  |  |  |
| Stops | Actions       | Company                                                   |  |  |  |  |
| 1     | Û             | Test Test Inc                                             |  |  |  |  |
| 2     | Ren           | nove this stop from the shipment. ler Skates              |  |  |  |  |

Clicking on the Edit details will bring up a window to adjust the address and date +

time.

| Addross In              | formation         |               |                                |   |
|-------------------------|-------------------|---------------|--------------------------------|---|
| Address In              | in or mation      | _             |                                |   |
| Company                 | Test Test Inc     | First         | Dr. Eliza Last Doolittle       | J |
| Address 5 Mill and Main | Email             | test@test.com | J                              |   |
|                         |                   | Phone         | (413) 511-1234                 | 1 |
| City                    | Columbus          | Fax           |                                | 1 |
| State                   | OH 🗸 Zip 43215    | ٦.            |                                |   |
| Country                 | United States     | •             |                                |   |
| Stop Dotai              | ile.              |               |                                |   |
| Stop Detai              |                   |               |                                |   |
| Deliver                 | y Date 02/29/2024 | De            | elivery Window 7 🗸 : 00 🗸 AM 🗸 |   |
| Delivery N              | lumber 1          |               | 4 ✔ : 00 ✔ PM ✔                |   |
|                         | Test 54321ABC     |               |                                |   |
|                         | Notes             |               |                                |   |
|                         |                   |               |                                |   |
|                         |                   |               |                                |   |
|                         |                   |               |                                |   |
|                         |                   |               |                                |   |
|                         |                   |               |                                |   |
|                         |                   |               |                                |   |
|                         |                   |               |                                |   |
|                         |                   |               |                                |   |

Once the stops and line items are setup correctly, click the **Contract Rates** button.